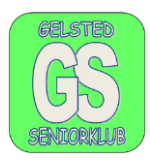

#### Overførsel af billeder fra telefon, tablet, digitalcamera eller SDkort.

Alle billeder ligger i et bibliotek på enheden, telefonen, tabletten mm. som hedder DCIM.

Man kan overføre billeder via enhedens oplader kabel ved at kopierer mappen DCIM over i biblioteket "Billeder" på computeren.

Overførslen fra en iPhone eller iPad er lidt anderledes en andre.

Monter lade kablet i telefonen og UDB- stikket i en USB-indgang på computeren.

Dem der har en iPhone, skal godkende tilslutningen på telefonen, og I får denne besked.

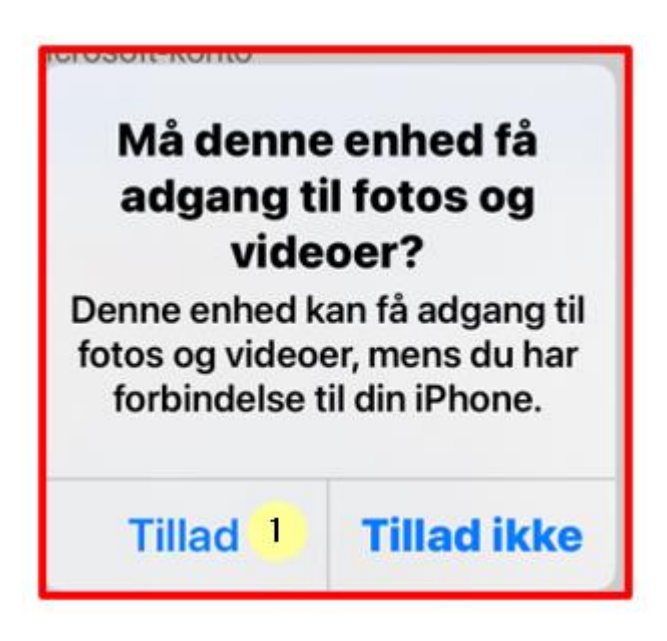

I skal tillade at computeren får adgang til telefonens fotos mv. klik på tillad, punkt 1 med fingeren

DCIM står for Digital Camera Images, oversat til dansk, Digitalkamera billeder.

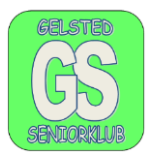

Hvis I ikke har åbnet stifinder punkt 2 eller 3.

på proceslinjen, så gør det nu. Og I ser jeres telefon i

I kan herefter finde undermenuen DCIM på iPhonen, se punkt 2 og min Samsung punkt 3, på næste figur.

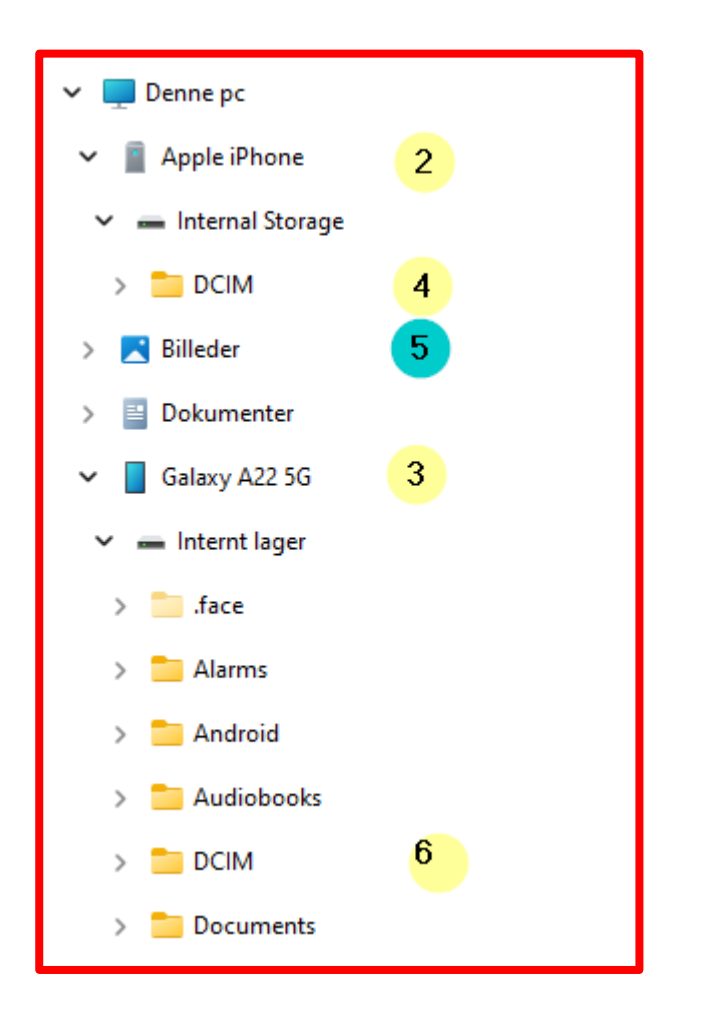

Punkt 2 viser min iPhone.

Punkt 3 viser min Samsung, Galaxy A22 5G

Jeres billeder ligger i mapperne, DCIM, punkt 4 og 6.

Mapperne åbnes ved at dobbeltklikke på dem med venstre musetast.

Vi vil flytte billederne fra telefonerne til mappen Billeder, punkt 5.

- 1. Opgave er så at I flytter alle jeres billeder fra telefonen til mappen billeder. I kan gøre det flere gange med samme mappe. God arbejdslyst.
- 2. Opgave er at oprette to mapper i mappen billeder og omdøbe dem til billeder fra 2018 og billeder fra 2017

Når vi så har overført billederne fra vores telefon, så ligger der billeder for lang tid, ofte for flere år. Og de billeder skal vi have lavet en orden i, så de er til at finde.

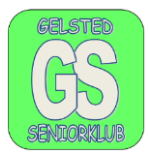

Åben stifinder, 🔁 på proceslinjen. Sæt det USB-stik som I har fået i jeres computer.

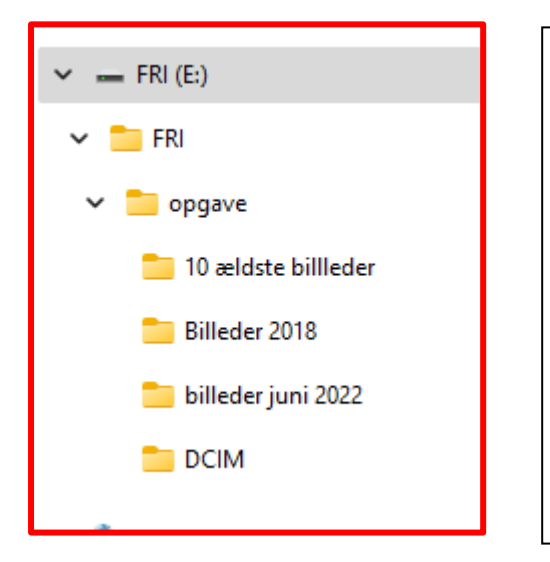

I finder jeres USB-stik under den lokal Disk (c:). USB-stikket sidder i det drev som hedder FRI (E), på min computer, og mappen hvor billederne ligger i hedder DICM, se i det røde felt.

I kan vælge at arbejde på USB-stikket eller kopier mappen over på jeres computer, til mappen billeder eller skrivebord, så er det nemt at slette.

Sortering af billeder, så de ligger i dato orden.

| Navn     | Dato 7           |
|----------|------------------|
| IMG_2994 | 13-01-2013 09:38 |
| IMG_3038 | 14-01-2013 12:23 |
| IMG_3904 | 22-06-2014 03:27 |
| BMPE5063 | 13-04-2016 20:06 |
| FMGM8696 | 13-04-2016 20:06 |
| ARPD7964 | 16-04-2016 15:08 |
| VRZS8319 | 16-04-2016 15:08 |
| DJNU8837 | 16-04-2016 15:08 |

Dette er kun et lille udsnit af stifinder hvor mappen DCIM er åbnet.

For at sortere skal I klikke en gang på dato, ved markøren, punkt 7 og billederne bliver sorteret.

Hvis I klikker én gang til vises datoerne modsat.

I skal finde de 10 ældste billeder og flytte over i en anden mappe.

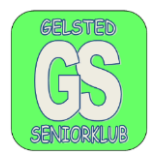

For at kopierer de ti ældste billeder over i mappen "10 ældste billeder" skal I klikke på det øverste billede, som er det ældste, når det er markeret og bliver det blåt, så hold tasten "Shift" nede og tæl 10 billeder (filer) ned og klik med venstre musetast, billederne bliver markeret og filerne bliver blå.

Når I har markeret 10 billeder, og alle er blå, flytter I markøren ind i det blå område og klikker med højre musetast. I den menu der vises, vælger I kopier, klik med venstre musetast. Se nedenstående figur.

| IMG_0951.PNG  | IMG_0951.PNG 29-09-2022 07:31 |                   |
|---------------|-------------------------------|-------------------|
| IMG_1581.HEIC | 23-09-2022 21:41              | Koniér (Ctrl + C) |
| YKLT3702.JPEG | 02-09-2022 05:31              |                   |
| IMG_1485.HEIC | 20-08-2022 11:11              | s k ⊨             |
| IMG_1469.HEIC | 17-08-2022 08:12              | 🛋 Åbn             |
| IMG_1353.HEIC | 25-06-2022 21:18              | 🖾 Anvend som      |
| IMG_1348.HEIC | 23-06-2022 21:33              | 🖻 Roter mod k     |
|               |                               |                   |

Dernæst går I op I den mappe billederne skal sættes ind og klikker med venstre musetast, mappen er markeret.

Dernæst klikker I med højre musetast og vælger sæt ind. Billederne er herefter flyttet.

I skal også finde alle billeder, der er taget i juni 2022. For at finde en kalender med en hel måned, skal I klikke på den lille trekant til højre for punkt 8, og kalenderen vises.

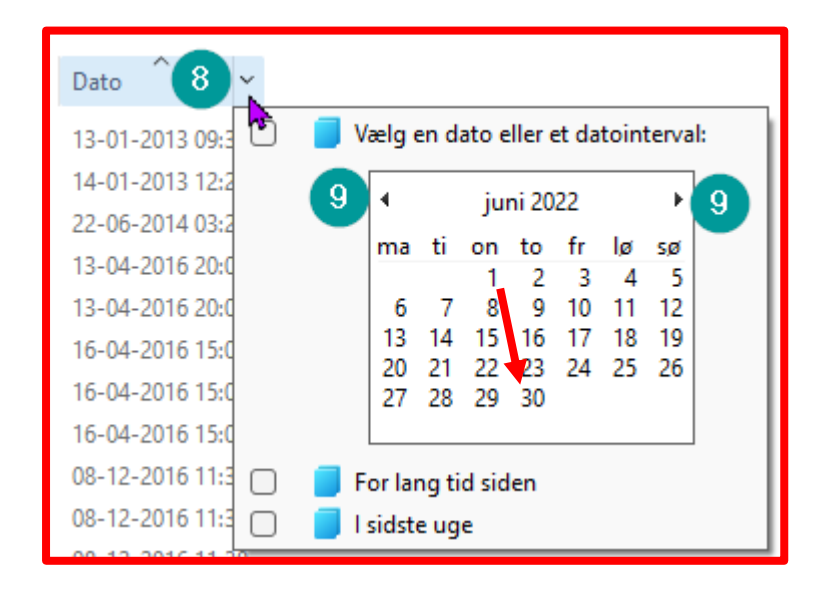

I kan flytte til den måned som I skal bruge ved at klikke på den trekant, mrk. 9. I kan flytte begge veje.

Marker 1. juni og hold musens venstre tast nede og træk musens markør ned til den 30. juni. Følg den røde markør

Slip så tasten og hele feltet bliver blåt.

Udarbejdet af: Jørgen Hollænder Jensen © Den 6. jan. 2023

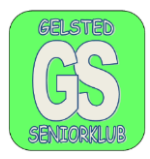

Hvis udsøgningen ikke går i gang, så klik ude i det store hvide felt.

Når udsøgningen er lavet, og alle juni måneds billeder er vist, skal I klikke på det første billede som bliver blåt.

Der efter holder I "CTRL"-tasten nede og trykker samtidig på a eller A, og alle billeder bliver markeret og vises som blå.

Klik på højre musetast og vælg kopier. Flyt markøren op til mappen "billeder juni 2022", og klik på mappen med venstre musetast og den er markeret hvorefter I klikker med højre musetast og vælger "sæt ind"

| Navn     | Dato 🔷 🖌         |
|----------|------------------|
| IMG_0930 | 05-06-2022 09:43 |
| IMG_0932 | 05-06-2022 09:45 |
| IMG_0933 | 05-06-2022 09:47 |
| IMG_0935 | 05-06-2022 09:47 |
| IMG_0936 | 05-06-2022 09:48 |
| IMG_0938 | 05-06-2022 09:50 |
| IMG_0940 | 05-06-2022 09:51 |
| IMG_0946 | 05-06-2022 10:06 |
| IMG_0947 | 05-06-2022 10:08 |
| IMG_0948 | 05-06-2022 10:13 |
| IMG_0949 | 05-06-2022 10:30 |

Det er et udsnit af juni måned 2022

#### I skal også finde alle de billeder der er taget i 2018.

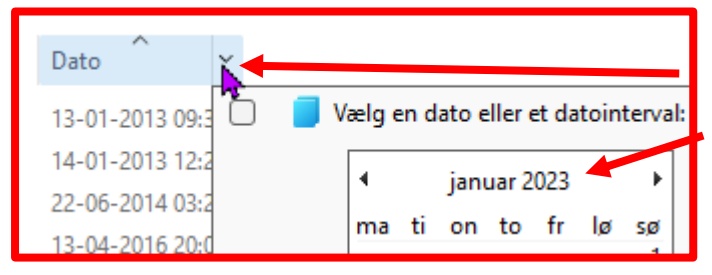

| 🗹 🧧 Vælg en dato eller et datointerval: |     |                          |     |     |  |  |  |  |
|-----------------------------------------|-----|--------------------------|-----|-----|--|--|--|--|
| 1                                       | 4   | <ul> <li>2018</li> </ul> |     | Þ   |  |  |  |  |
|                                         | jan | feb                      | mar | apr |  |  |  |  |
| 1                                       | maj | jun                      | jul | aug |  |  |  |  |
| 1                                       | sep | okt                      | nov | dec |  |  |  |  |
| 1                                       | sep | okt                      | nov | dec |  |  |  |  |

Udarbejdet af: Jørgen Hollænder Jensen © Den 6. jan. 2023 Klik først på den lille pil nedad, ved siden af dato.

Dobbelt klik på januar 2023 og l får vist periode 2020-2029

Klik på den venstre lille pil og I får vist perioden 2010-2019. Der vælger I at klikke på 2018, klik kun én gang.

Når I har klikke en gang på 2018, så er alle månederne i 2018 vist markeret.

Billederne er klar til at blive kopieret og Flyttet til mappen 2018.

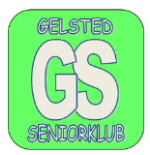

Udarbejdet af: Jørgen Hollænder Jensen © Den 6. jan. 2023